Ранее при постановке на кадастровый учет объекта недвижимости заявителям выдавался кадастровый паспорт, который предназначался для дальнейшей государственной регистрации права собственности. С 01 января 2017 года в связи с вступлением в силу законодательных изменений заявители вместо кадастрового паспорта получают выписку из Единого государственного реестра недвижимости (ЕГРН), которая содержит в себе уникальные характеристики объекта недвижимого имущества.

# Чтобы получить выписку из ЕГРН об основных характеристиках и зарегистрированных правах на объект недвижимости воспользуйтесь сервисом на портале Росреестра:

1. зайдите на сайт <u>https://rosreestr.ru/site/</u>

2. выберите раздел «Физическим лицам»

3. далее перейдите в раздел «Получить сведения из ЕГРН»

**4.** заполните «Форму запроса сведений ЕГРН». Обращаем Ваше внимание, что поля, отмеченные красным «!» обязательны для заполнения.

# Шаг 1

- в поле «Тип объекта» выберите вид недвижимости «Квартира»

- укажите адрес квартиры. Данные об объекте можно запросить через сервис «Справочная информация по объектам недвижимости в режиме online» или просто ввести адрес объекта

- выберите «Способ предоставления сведений», то есть способ получения готового документа: по

электронной почте; в бумажном виде по почте; в бумажном виде в территориальном отделе Росреестра

- введите символы с картинки (капча)

- нажмите «Перейти к сведению о заявителе»

# Шаг 2

- заполните данные о заявителе или его представителе, укажите адрес электронной почты. Нужно оставить действующий адрес электронной почты, так как на него придет письмо о запросе и другими необходимыми кодами

- подтвердите Согласие на передачу персональных данных в Росреестр

- перейдите к прилагаемым к запросу документам

### Шаг З

прикрепите файлы с необходимыми документами (если того требует конкретно Ваш случай)

# Шаг 4

- проверьте правильность заполнения формы и нажмите «Отправить запрос»

### Шаг 5

- далее будет совершен автоматический переход на страницу с подтверждением регистрации запроса. Обращаем Ваше внимание, что номер запроса необходимо запомнить

#### Шаг 6

 через несколько минут на указанный адрес электронной почты придет письмо об ожидании оплаты с номером заявления и кодом платежа. Для осуществления выбора варианта оплаты необходимо перейти по «ссылке», указанной в самом письме

### Шаг 7

- на открывшейся странице нажмите на ссылку «Укажите код платежа». Номер заявления отображается автоматически, если его нет, введите самостоятельно. Номер заявления указан в письме, которое было отправлено на адрес электронной почты, указанный при подаче запроса

- введите символы с картинки (капча) и нажмите «Проверить»

### Шаг 8

 нажмите на «Укажите код платежа», введите код платежа (указан в письме) и кликните по кнопке «Перейти к оплате»

#### Шаг 9

- оплатите выписку

# Шаг 10

- получите выписку